# United States Bankruptcy Court Central District of California

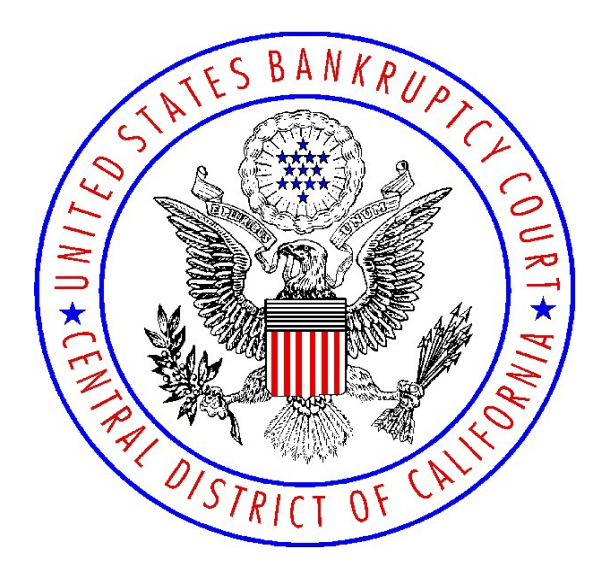

## TRANSCRIBER INFORMATION & PROCEDURES:

Includes CM/ECF Transcript Filing & Upload Procedures

(rev. October 25, 2021)

| 1                          | ELECTRONIC AVAILABILITY OF TRANSCRIPTS                                                                                                    | 1           |
|----------------------------|----------------------------------------------------------------------------------------------------|-------------|
| 2                          | PACER ACCESS FOR TRANSCRIBERS                                                                                                    | 1           |
| 3                          | CASE NUMBERS                                                                                                    | 1           |
| 4                          | DIVISION CODES                                                                                                    | 2           |
| 5                          | JUDGE INITIALS                                                                                                    | 2           |
| 6                          | TRANSCRIPT FORMATTING STANDARDS                                                                                                    | 3           |
|                            | 6.1 TITLE PAGE                                                                                                    |             |
| 7                          | OVERVIEW OF TRANSCRIPT ORDERING PROCESS                                                                                                    |             |
|                            | 7 1 TRANSCRIPT ORDER FORM                                                                                                    | з           |
|                            | 7.2 TYPES OF TRANSCRIPT REQUESTS.                                                                                                    |             |
|                            | 7.3 Matters on Related Cases Heard Together at the Same Time                                                                                                    | 4           |
|                            | 7.4 PARTIAL TRANSCRIPTS                                                                                                    | 5           |
|                            | 7.5 SEALED CASES:                                                                                                    | 5           |
|                            | 7.6 DOWNLOADING ZIP FILES FROM THE COURT'S TRANSCRIPTION FILE DOWNLOAD SITE (TFDS)                                                                                                    | 5           |
|                            | 7.7 TRANSCRIPT RECORD TRANSMITTAL                                                                                                    | 6           |
|                            | 7.8 TRANSCRIPTS COMPLETED AND FILED                                                                                                    | 6           |
|                            | 7.9 TRANSCRIPT PAYMENTS                                                                                                    | 6           |
|                            | 7.9.1 Public Transcripts                                                                                                    | 6           |
|                            | 7.9.2 Judge Ordered Transcripts                                                                                                    | 6           |
| 8                          | BILLING                                                                                                    | 7           |
|                            |                                                                                                    |             |
|                            | 8.2 FEE WAIVER ON TRANSCRIPTS                                                                                                    | 7           |
| 9                          | TRANSCRIBER REGISTRATION AND TRAINING TO ACCESS CM/ECF                                                                                                    | 8           |
| 10                         | FILING TRANSCRIPTS ELECTRONICALLY                                                                                                    | 8           |
|                            |                                                                                                    | 0           |
|                            |                                                                                                    | v .         |
|                            |                                                                                                    | o<br>o      |
|                            | 10.2 DOCUMENT FORMAT                                                                                                    | 8<br>8      |
|                            | 10.2 DOCUMENT FORMAT                                                                                                    | 8<br>8<br>9 |
|                            | 10.2 DOCUMENT FORMAT                                                                                                    |             |
|                            | 10.2 DOCUMENT FORMAT                                                                                                    |             |
|                            | 10.2 DOCUMENT FORMAT                                                                                                    |             |
|                            | <ul> <li>10.2 DOCUMENT FORMAT</li> <li>10.3 HOW TO FILE A TRANSCRIPT</li> <li>10.3.1 Bankruptcy Case Docket (aka Main Case Docket) Procedures</li> <li>10.3.2 Adversary Proceeding Case Docket Procedures</li> <li>10.3.3 Redacted Transcript Procedures</li> <li>10.3.4 Filing Amended or Corrected Transcripts</li> <li>10.4 CORRECTING ERRORS ON THE DOCKET</li> </ul>                                                                                                    |             |
|                            | <ul> <li>10.2 DOCUMENT FORMAT</li> <li>10.3 HOW TO FILE A TRANSCRIPT</li> <li>10.3.1 Bankruptcy Case Docket (aka Main Case Docket) Procedures</li> <li>10.3.2 Adversary Proceeding Case Docket Procedures</li> <li>10.3.3 Redacted Transcript Procedures</li> <li>10.3.4 Filing Amended or Corrected Transcripts</li> <li>10.4 CORRECTING ERRORS ON THE DOCKET</li> <li>10.5 APPEALS PROCEDURES.</li> </ul>                                                                                                    |             |
|                            | <ul> <li>10.2 DOCUMENT FORMAT</li> <li>10.3 HOW TO FILE A TRANSCRIPT</li> <li>10.3.1 Bankruptcy Case Docket (aka Main Case Docket) Procedures</li> <li>10.3.2 Adversary Proceeding Case Docket Procedures</li> <li>10.3.3 Redacted Transcript Procedures</li> <li>10.3.4 Filing Amended or Corrected Transcripts</li> <li>10.4 CORRECTING ERRORS ON THE DOCKET</li> <li>10.5 APPEALS PROCEDURES</li> <li>10.5.1 How will a Transcriber know there is an Appeal?</li> </ul>                                                                                                    |             |
| 11                         | <ul> <li>10.2 DOCUMENT FORMAT</li> <li>10.3 HOW TO FILE A TRANSCRIPT</li> <li>10.3.1 Bankruptcy Case Docket (aka Main Case Docket) Procedures</li> <li>10.3.2 Adversary Proceeding Case Docket Procedures</li> <li>10.3.3 Redacted Transcript Procedures</li> <li>10.3.4 Filing Amended or Corrected Transcripts</li> <li>10.4 CORRECTING ERRORS ON THE DOCKET</li> <li>10.5 APPEALS PROCEDURES</li> <li>10.5.1 How will a Transcriber know there is an Appeal?</li> </ul>                                                                                                    |             |
| 11                         | <ul> <li>10.2 DOCUMENT FORMAT</li> <li>10.3 HOW TO FILE A TRANSCRIPT</li> <li>10.3.1 Bankruptcy Case Docket (aka Main Case Docket) Procedures</li> <li>10.3.2 Adversary Proceeding Case Docket Procedures</li> <li>10.3.3 Redacted Transcript Procedures</li> <li>10.3.4 Filing Amended or Corrected Transcripts</li> <li>10.4 CORRECTING ERRORS ON THE DOCKET</li> <li>10.5 APPEALS PROCEDURES</li> <li>10.5.1 How will a Transcriber know there is an Appeal?</li> <li>11.1 DEADLINES</li> </ul>                                                                                                    |             |
| 11                         | <ul> <li>10.2 DOCUMENT FORMAT</li> <li>10.3 HOW TO FILE A TRANSCRIPT</li> <li>10.3.1 Bankruptcy Case Docket (aka Main Case Docket) Procedures</li> <li>10.3.2 Adversary Proceeding Case Docket Procedures</li> <li>10.3.3 Redacted Transcript Procedures</li> <li>10.3.4 Filing Amended or Corrected Transcripts</li> <li>10.4 CORRECTING ERRORS ON THE DOCKET</li> <li>10.5 APPEALS PROCEDURES</li> <li>10.5.1 How will a Transcriber know there is an Appeal?</li> <li>11.1 DEADLINES</li> <li>11.2 RESPONSIBILITY OF ATTORNEYS AND TRANSCRIPERS</li> </ul>                                                                            |             |
| 11                         | <ul> <li>10.2 DOCUMENT FORMAT</li> <li>10.3 HOW TO FILE A TRANSCRIPT</li> <li>10.3.1 Bankruptcy Case Docket (aka Main Case Docket) Procedures</li> <li>10.3.2 Adversary Proceeding Case Docket Procedures</li> <li>10.3.3 Redacted Transcript Procedures</li> <li>10.3.4 Filing Amended or Corrected Transcripts</li> <li>10.4 CORRECTING ERRORS ON THE DOCKET</li> <li>10.5 APPEALS PROCEDURES</li> <li>10.5.1 How will a Transcriber know there is an Appeal?</li> <li>11.1 DEADLINES</li> <li>11.1 DEADLINES</li> <li>11.2 RESPONSIBILITY OF ATTORNEYS AND TRANSCRIBERS</li> <li>11.3 REDACTION REQUESTS - WHAT IS ALLOWED</li> </ul> |             |
| 11                         | <ul> <li>10.2 DOCUMENT FORMAT</li> <li>10.3 HOW TO FILE A TRANSCRIPT</li> <li>10.3.1 Bankruptcy Case Docket (aka Main Case Docket) Procedures</li> <li>10.3.2 Adversary Proceeding Case Docket Procedures</li> <li>10.3.3 Redacted Transcript Procedures</li> <li>10.3.4 Filing Amended or Corrected Transcripts</li> <li>10.4 CORRECTING ERRORS ON THE DOCKET</li> <li>10.5 APPEALS PROCEDURES</li> <li>10.5.1 How will a Transcriber know there is an Appeal?</li> <li>11.1 DEADLINES</li> <li>11.1 DEADLINES</li> <li>11.2 RESPONSIBILITY OF ATTORNEYS AND TRANSCRIBERS</li> <li>11.3 REDACTION REQUESTS - WHAT IS ALLOWED</li> </ul> |             |
| 11                         | <ul> <li>10.2 DOCUMENT FORMAT</li></ul>                                                                                                    |             |
| 11<br>12<br>13             | <ul> <li>10.2 DOCUMENT FORMAT</li></ul>                                                                                                    |             |
| 11<br>12<br>13<br>14       | <ul> <li>10.2 DOCUMENT FORMAT</li></ul>                                                                                                    |             |
| 11<br>12<br>13<br>14<br>19 | <ul> <li>10.2 DOCUMENT FORMAT</li></ul>                                                                                                    |             |

## **1** Electronic Availability of Transcripts

In September 2007, the Judicial Conference adopted a plan that incorporates transcripts of court proceedings in the electronic case file system, while recognizing the court reporters' statutory authority to sell copies of transcripts. CM/ECF release 3.3.1 incorporates this policy. Under this policy a transcript may be viewed (but not printed) in CM/ECF at the court's public terminal for 90 days after the filing of the transcript.

In order to meet the strict deadlines associated with the restriction of the transcripts, it is necessary to require that the transcribers file the Transcripts electronically using the CM/ECF System.

## 2 PACER Access for Transcribers

The PACER account is needed to **VIEW** documents only. It will allow you to **access the document once - without being charged PACER fees.** When the document is opened for the first time, it should be either **Printed** or **Saved** to a local computer for future reference. Accessing the same document twice may incur PACER fees.

## 3 Case Numbers

In the Central District of California, the complete case number(s) must be noted on the title page of a transcript. There are two types of case numbers:

- Bankruptcy Case (or "Main Case") number.
- Adversary Proceeding (or "Adversary Case") number.

For a transcript on an adversary proceeding, both the main case number and adversary proceeding case number should be noted on the title page. Below are examples of complete case numbers.

|                  | Breakdown of a                                                                                        | a Complet    | e Case Number |       |
|------------------|----------------------------------------------------------------------------------------------------|--------------|---------------|-------|
| ■ Ba<br>■ Ac     | <ul> <li>Bankruptcy Case: 6:11-bk-21212-WJ</li> <li>Adversary Proceeding: 6:11-ap-01830-WJ</li> </ul> |              |               |       |
| Division<br>Code | Year<br>Case was Opened                                                                               | Case<br>Type | Case Number   | Judge |
| 6                | 11                                                                                                    | BK           | 21212         | WJ    |
| 6                | 11                                                                                                    | AP           | 01830         | WJ    |

## 4 Division Codes

Courthouse locations are referred to as "Divisions" or "Divisional Offices." Each division uses the same series of case numbers. Therefore, CM/ECF places a division code at the beginning of every case number. You should become familiar with the division code numbers as this will aid in locating the appropriate case when filing a transcript in CM/ECF.

| USBC - Central District of California |                     |                     |
|---------------------------------------|---------------------|---------------------|
| Division<br>Code                      | Division            | Courthouse Location |
| 1                                     | San Fernando Valley | Woodland Hills      |
| 2                                     | Los Angeles         | Los Angeles         |
| 6                                     | Riverside           | Riverside           |
| 8                                     | Santa Ana           | Santa Ana           |
| 9                                     | Northern            | Santa Barbara       |

## 5 Judge Initials

Each judge has a two-character code (usually the judge's initials). When a case number is assigned to a judge, that judge's code is the last two characters of a case number. Below are the current judge codes as of this writing. For the most current information regarding case numbers and judge codes, go to the Court's website <a href="http://www.cacb.uscourts.gov/rules-procedures">http://www.cacb.uscourts.gov/rules-procedures</a>, Court Manual, Section 1.5, "Case and Adversary Numbers"

| Judge                       | Code | Judge                     | Code |
|-----------------------------|------|---------------------------|------|
| Alan M. Ahart (retired)     | AA   | Robert Kwan               | RK   |
| Theodor C. Albert           | TA   | Geraldine Mund (retired)  | GM   |
| Martin R. Barash            | MB   | Robin L. Riblet (retired) | RR   |
| Neil W. Bason               | NB   | Ernest M. Robles          | ER   |
| Catherine E. Bauer          | CB   | Barry Russell             | BR   |
| Sheri Bluebond              | BB   | Deborah J. Saltzman       | DS   |
| Julia W. Brand              | WB   | Erithe A. Smith           | ES   |
| Scott C. Clarkson           | SC   | Maureen A. Tighe          | MT   |
| Thomas B. Donovan (retired) | TD   | Mark S. Wallace           | MW   |
| Mark D. Houle               | MD   | Scott H. Yun              | SY   |
| Wayne E. Johnson            | WJ   | Gregg W. Zive (recalled)  | GZ   |
| Victoria S. Kaufman         | VK   | Vincent P. Zurzolo        | VZ   |
| Sandra R. Klein             | SK   |                           |      |

## 6 Transcript Formatting Standards

- Review the Court's Addendum to Request for Proposal and Scope of Work, Transcription Service Providers Project dated March 4, 2013.
- Do not use independent judgment to complete the record when audio is unintelligible or missing. Do not state in the text that an exhibit has been marked or moved into evidence unless the judge has indicated it on the record. For more information see Appendix A attached to Memorandum dated July 17, 2017.
- When in doubt, please contact the Court by email at <u>TranscriptsTech@cacb.uscourts.gov</u> and include transcript order number, case number, hearing date and time and hearing judge. If urgent call ECF Help Desk (213) 894-2365.
- See the Guide to Judiciary Policy, Volume 6: Court Reporting, Chapter 5: Transcripts at http://www.uscourts.gov/uscourts/FederalCourts/Publications/Guide Vol06.pdf

## 6.1 Title Page

- Bankruptcy Case (aka Main Case): See example <u>"Mock Transcript bk"</u> at www.cacb.uscourts.gov > CM/ECF Training and Registration > CM/ECF Online Training Modules.
- Adversary Proceeding: Must be double-captioned and include the main bankruptcy case number as well as the adversary proceeding number per the <u>Court Manual</u>, <u>section 2.5(c) Caption and Format of Title Page</u> at www.cacb.uscourts.gov > Rules & Procedures > Court Manual. See example <u>"Mock Transcript ap</u>" at www.cacb.uscourts.gov > CM/ECF Training and Registration > CM/ECF Online Training Modules.

## 7 Overview of Transcript Ordering Process

There are docket events related to the Transcript Order Form that are designed to allow anyone with PACER access to track the status of a transcript order. They are:

Transcript Order Form

#### Transcript Record Transmittal

With these events putting information regarding the ordering of a transcript onto the docket, ECF filers should be able to identify which hearing is being transcribed and know who to contact for a copy.

#### 7.1 Transcript Order Form

The transcript-ordering party with an ECF account must file the Transcript Order Form in CM/ECF on the related case docket using the event code, "*Transcript Order Form (Public Request*)." Self-represented litigants and parties without an ECF account may hand-deliver or mail the form to the divisional office where the hearing was held. The Clerk's Office will file a transcript order form on behalf of a self-represented litigant and the occasional party who does not have an ECF account. The Clerk's Office will also file a transcript order form for a judge.

**NOTE: Transcriber cannot file a Transcript Order Form on behalf of a client.** The Court does not take transcript orders via fax, email or telephone.

The official record of court proceedings is transcribed by a court-approved transcriber from materials provided to that transcriber by the court. When a Transcript Order Form is filed with the Court, the Court will forward the order form and hearing information to the Transcription Service Provider designated on the Transcript Order Form. (Also see Court Manual Section 1.15 Transcript Ordering Instructions).

NOTE: Transcribing a bankruptcy court hearing from materials provided to you (including a CD or any other media) by anyone other than the Bankruptcy Court and designating the transcript an official record of a court hearing is unacceptable. Filing such a transcript on the Court's case docket is unacceptable. Failure to abide by this policy can result in your removal from the Court's approved list of Transcription Service Providers.

When a Transcript Order Form is received, the court will forward the hearing information and the materials for transcription to the Transcription Service Provider that the ordering party designates on the Transcript Order Form. It is the Transcription Service Provider's responsibility to contact the court if the provider cannot complete the transcript; upon notification, the Court will forward the order form and materials to the designated Alternate Transcription Service Provider. If an alternate is not listed on the order form the clerk will contact the ordering party to obtain one.

#### 7.2 Types of Transcript Requests

There are five (5) types of transcript requests:

- Ordinary: A transcript to be delivered within thirty (30 calendar days after receipt of deposit.
- **14 Days:** A transcript to be delivered within fourteen (14) calendar days after receipt of deposit.
- **7 Days:** A transcript to be delivered within seven (7) calendar days after receipt of deposit.
- **3 Days:** A transcript to be delivered within three (3) calendar days after receipt of deposit.
- **Daily:** A transcript to be delivered within 24 hours after receipt of deposit.

For daily (24 hour) delivery transcript orders, upon receipt of the Court's automated email regarding a ZIP file being uploaded to the transcription service provider's TFDS webpage, transcriber shall confirm via email that the transcript order has been received and the ability to complete the request.

**NOTE:** If transcriber cannot complete the Daily transcript within 24 hours, immediately notify the Court through <u>TranscriptsTech@cacb.uscourts.gov</u>.

In order to ensure a trouble-free download, please use Internet Explorer (IE) when accessing CM/ECF and the Transcription File Download Site.

#### 7.3 Matters on Related Cases Heard Together at the Same Time

If a matter is called and heard at the same time as other related cases, the ordering party may submit one Transcript order form including all case numbers. The completed transcript should be docketed to all cases that were heard at the same time. Contact the ECF Help Desk at 213-894-2365 with any questions regarding this issue.

## 7.4 Partial Transcripts

When the requesting party orders a partial transcript, the transcriber shall use the text box, *Title of the matter being heard* in CM/ECF, when filing the transcript onto the case docket to indicate that the transcript is partial and what it is regarding. **See step 16** at <u>10.3.1</u> <u>Bankruptcy Case Docket (aka Main Case Docket)</u> or <u>10.3.2 Adversary Proceeding Case</u> <u>Docket Procedures for filing instruction</u>.

#### 7.5 Sealed Cases/Sealed Transcripts:

Hearings in bankruptcy cases filed under seal can be transcribed by an approved transcription agency. **DO NOT ELECTRONICALLY FILE transcripts under seal or transcripts in sealed bankruptcy cases**. The Transcriber must deliver a hardcopy of the sealed transcript to the Court inside of a manila envelope. Mark the manila envelope "Under Seal," include a copy of the transcript order form and place them inside a carrier envelope to be delivered to the clerk's office. The outside of the envelope should include the intake clerk's contact name. Contact the ECF Help Desk at 213-894-2365 for intake information and contact name.

#### 7.6 Downloading ZIP Files from The Court's Transcription File Download Site (TFDS)

The Transcription File Download Site, or TFDS, is the Central District of California's proprietary means for sending work to the transcriber electronically via the internet. An individual TFDS webpage is created for each Transcription Service Provider authorized to do transcription work in this district. Each authorized provider is assigned a login and password. To access the TFDS, go to <u>https://tfds.cacb.uscourts.gov/</u>.

When a court clerk uploads the ZIP file to a transcriber's webpage, that upload generates an automated email alerting the designated transcriber to log onto the TFDS and download the ZIP file. Upon download the ZIP file from the Court's file download site (TFDS), please compare the Transcript Order form to the information on the TFDS web page:

- Is the order number on the Transcript Order Form the same as on your TFDS page?
- Is the Judge, Debtor, hearing date on the form the same as on your TFDS page?
- Are you the primary transcriber selected on the Transcript Order Form?

<u>If the answer to any of these questions is **No**, then the clerk processing the transcript order may have uploaded the wrong ZIP file from a different transcript order meant for, or already uploaded to, another transcriber.</u>

For the Clerk's Office to remedy this clerical error quickly and to upload <u>the correct ZIP file</u> so that you can begin working on the intended transcript order:

- Immediately forward the automated email you received from the Court to <u>TranscriptsTech@cacb.uscourts.gov</u>
- Attach the PDF of the incorrect transcript order form to your email
- Explain that the materials in the ZIP file do not match the information in the email or on your TFDS page.

These steps will quickly help the Clerk's Office to understand and remedy the problem. The correct ZIP file will be uploaded for the intended transcript order.

## 7.7 Transcript Record Transmittal

Clerks must prepare the records necessary for the transcriber to create the transcript. Upon transmitting the order form, audio, log notes, and other related materials to the transcriber—typically via the Court's Transcription File Download Site (TFDS)—the clerk will then docket the *Transcript Record Transmittal* (see Figure 1) and relate it back to the transcript order form. *Transcript Record Transmittal* puts information onto the case docket for the public, the transcriber, and staff, such as the transcript order number, the hearing date being transcribed, and the name and phone number of the transcription agency that now has the Court's materials. Parties can now see when to contact a transcriber for status updates.

#### 7.8 Transcripts Completed and Filed

Upon completing a transcript, the transcriber shall file and upload it to CM/ECF (See Figure 1). The transcript PDF is restricted to Court staff and public computer terminal viewing for 90 days (see *Deadlines for Monitoring Filed Transcripts*). (See example at Figure 1)

|                                                                  | Filing Date | #                      | Docket Text                                                                                                    |
|------------------------------------------------------------------|-------------|------------------------|----------------------------------------------------------------------------------------------------|
| Transcript Order Form filed on the docket                        | 10/17/2013  | € <u>147</u><br>(1 pg) | Transcript Order Form, regarding Hearing Date 10/11/2013 Filed by Debtor David K Mancini<br>(RE: related document(s) 92 Motion for Relief From Stay). (Attorneyfiler, Joe) (Entered: 10/17/2013)                                                                                                    |
| Transcript Record<br>Transmittal<br>entered by<br>Clerk's Office | 10/17/2013  | Tesi4                  | Transcript Record Transmittal (Court transcript records have been uploaded to FDS). For Order<br>Number: 13-GM-23. RE Hearing Date: 10/11/13, [TRANSCRIPTION SERVICE PROVIDER:<br>TRANSCRIBERS R US, Telephone number 213-555-5555.] (RE: related document(s)147<br>Transcript Order Form) (Doejane, Jessica) (Entered: 10/18/2013)                                                                                                    |
| Transcript<br>filed by Transcriber                               | 10/21/2013  | Tes (1 pg)             | Transcript regarding Hearing Held 10/11/13 RE: Motion for Relief From Stay, Remote electronic<br>vaccess to the transcript is restricted until 1/21/2014. The transcript may be viewed at the Bankruptcy<br>Court Clerk's Office on a public terminal or purchased through the Transcription Service Provider<br>before the transcript access restriction has ended. [TRANSCRIPTION SERVICE PROVIDER:<br>TRANSCRIPTS R US, Telephone number 213-555-5555.] (RE: related document(s) <u>147</u> Transcript<br>Order Form) Notice of Intent to Request Redaction Deadline Due By 10/28/2013. Redaction Request<br>Due By 11/12/2013. Redacted Transcript Submission Due By 11/21/2013. Transcript access will be<br>restricted through 1/21/2014. (Transcriber. Jo) (Entered: 10/21/2013) |

Figure 1

## 7.9 Transcript Payments

## 7.9.1 Public Transcripts

Transcribers must work directly with their customer to collect transcript fees. Rates may vary but cannot exceed maximum charges set by the Judicial Conference of the United States (maximum rates are listed at www.cacb.uscourts.gov/transcripts).

## 7.9.2 Judge Ordered Transcripts

1. Upon receipt of the judge-ordered transcript order form and transcription materials from the court, calculate the cost and email your quote to the court's Procurement

Department with the transcript order form attached at <u>procurement@cacb.uscourts.gov</u> prior to commencement of work.

- 2. Begin working on the transcript (no need to wait for a response from the Procurement Department as this step merely helps Procurement staff to begin the necessary paper work to pay you).
- 3. Upon filing the completed Transcript onto the case docket, **attach your Billing Invoice and a copy of the Transcript Order Form to an email to** <u>procurement@cacb.uscourts.gov.</u>
- 4. Meanwhile, Procurement will note the cost in their records, set money aside for payment, and wait for the Billing Invoice. They later verify the invoice against the transcript order form and your fee against the number of transcript pages. Procurement then authorizes the Financial Services Department to pay you.

## 8 Billing

#### 8.1 Billing Invoice

- Upon sending the judge (and e-filing) the transcript, prepare the billing invoice.
- Billing invoice is to be made out to **United States Bankruptcy Court, Central District of California**. <u>The agency pays you, not the judge or a staff member.</u>
- In the body of the billing invoice, reference the judge who requested the transcript, the case number, the Court's transcript order number (e.g.16DS21), and hearing date for yours and our records.
- Contact Procurement with any questions about billing and payment for transcripts requested by a judge. E-mail the billing invoice to the Procurement Department at <a href="mailto:procurement@cacb.uscourts.gov">procurement@cacb.uscourts.gov</a>. In the event an email cannot be sent, send Procurement Department the invoice at this address:

United States Bankruptcy Court, Central District of California 255 East Temple Street Los Angeles, CA 90012 Attention: Procurement Department

**NOTE: DO NOT BILL THE JUDGE OR A COURT EMPLOYEE. DO NOT SEND THE BILLING INVOICE TO THE JUDGE.** This could delay you being paid. Chambers staff may not realize its significance and they may not forward your invoice to the Procurement Department. Contact Procurement with any billing and payment questions at procurement@cacb.uscourts.gov.

#### 8.2 Fee Waiver on Transcripts

Occasionally, the requesting party will obtain a court order that waives transcription fees; upon such a waiver, the U. S. Government pays the transcription agency for the transcript. Unless Court provides you with the court order waiving fees with the materials sent to you in the ZIP file, **DO NOT ASSUME that the Bankruptcy Court or the clerk that processed the transcript request is aware of the court order authorizing the customer's fee waiver.** Because transcript fee waivers are very rare, and to avoid confusion, please follow these steps:

Email <u>TranscriptsTech@cacb.uscourts.gov</u> regarding your client's fee waiver and attach the following:

- a) Transcript request form (transcript type: 30 days)
- b) The court order waiving the fee (you may obtain it from the client or PACER)
- c) Wait for authorization

Once the transcript is completed, **bill the United States Bankruptcy Court, Central District of California** (see section 8.1 of this manual titled Billing Invoice).

### 9 Transcriber Registration and Training to Access CM/ECF

In order to file transcripts electronically for the United States Bankruptcy Court for the Central District of California, transcribers (i.e. limited access filers) must register and either provide proof of proficiency in ECF or complete an online training course.

To obtain a CM/ECF registration form, contact the ECF Help Desk. (See last page of this booklet for contact information.

#### **10** Filing Transcripts Electronically

#### 10.1 Signature Line

**IMPORTANT!** Before your document is converted into a PDF file, ensure that signature lines have an **/s/** followed by your typed name. The use of a registered ECF User's login and password to file a document electronically shall constitute the signature of the registered ECF User on the document being electronically filed.

#### **10.2 Document Format**

Before accessing the CM/ECF system, ensure that your document:

- Is converted to portable document format (PDF) for electronic filing.
- File size does not exceed 50 megabytes or 50 MB. If the file size exceeds 50 MB, break up the transcript into more than one PDF file before uploading.

The following docket events will be used by the transcribers when filing a transcript on both Bankruptcy Cases and Adversary Proceedings:

- Transcript
- Redacted Transcript

To access these docket events in CM/ECF, from the blue Main Menu bar select *Utilities* > *File a Transcript*.

TIMEOUT WARNING! Complete entries within a period of 20 minutes. CM/ECF will time out your session after 20 minutes of being idle.

### **10.3 How to File a Transcript**

## **10.3.1 BANKRUPTCY CASE DOCKET (AKA MAIN CASE DOCKET) PROCEDURES**

| Step | Action – Bankruptcy Case Docket                                                                                                    |
|------|----------------------------------------------------------------------------------------------------|
| 1    | To access the URL address for <b>LIVE</b> environment:<br><u>https://ecf.cacb.uscourts.gov</u> .                                                                                                    |
|      | To access the URL address for <b>TRAIN</b> environment:<br><u>https://ecf-train.cacb.uscourts.gov</u>                                                                                                    |
|      | Training CM/ECF                                                                                                    |
|      | Welcome to the U.S. Bankruptcy Court for the Central District Of California                                                                                                    |
|      | Central District Of California - Document Filing System                                                                                                    |
|      | Cases filed prior to December 1, 2003<br>Documents may be viewed only by case participants for cases filed<br>prior to December 1, 2003, and closed for more than a year. Case<br>participants with CM/ECF access may view these documents at any<br>time. Case participants without access to CM/ECF may view case<br>information at one of the public computer terminals at any of the<br>divisional offices in the Central District of California. |
|      | To gain access to court records filed prior to December 1, 2003, and closed for more than a year, click here                                                                                                    |
|      | Los Angeles Division (only) cases that were closed January 21, 2001 or prior can be accessed through the<br>Los Angeles PACER archive System.                                                                                                    |
|      | Should you have any questions, please contact the ECF Help Desk at (213) 894-2365.                                                                                                    |
|      | 7June2012<br>Court Information                                                                                                    |
|      | € 100% v _                                                                                                    |
| 2    | Login onto the <b>LIVE</b> CM/ECF system.                                                                                                    |

| Step | Action – Bankruptcy Case Docket                                                                                                    |
|------|----------------------------------------------------------------------------------------------------|
| 3    | Click Utilities.                                                                                                    |
|      | CMmECF Bankruptcy- Adversary- Query Reporta- Utilities- Manual Search Help Log Out                                                                                                    |
|      | Training CM/ECF Train                                                                                                    |
|      | U.S. Bankruptcy Court<br>Central District of California<br>Official Court Electronic Document Filing System                                                                                                    |
|      | To Access Court Records:      If all III III COUVECCF     If all III III COUVECCF <ul> <li>Cases filed prior to December 1, 2003, and closed for more than one year, <u>click here</u></li> <li>Los Angoles Division cases closed prior to February 2001, <u>click here</u></li> </ul> <ul> <li>Constraints Regarding:</li> <li>ECF - please contact the ECF Help Desk at (213) 894-2385.</li> </ul> <ul> <li>ECF - please contact the ECF Help Desk at (213) 894-2385.</li> </ul> <ul> <li>ECF - please contact the ECF Help Desk at (213) 894-2385.</li> </ul> <ul> <li>ECF - please contact the ECF Help Desk at (213) 894-2385.</li> </ul> <ul> <li>ECF - please contact the ECF Help Desk at (213) 894-2385.</li> </ul> <ul> <li>ECF - please contact the ECF Help Desk at (213) 894-2385.</li> </ul> <ul> <li>ECF - please contact the ECF Help Desk at (213) 894-2385.</li> <li>ECF - please contact the ECF Help Desk at (213) 894-2385.</li> </ul>                                                                                                    |
|      | Ceneral Questions - please contact the Court's Call Center at (855) 400-9641, or <u>nick here</u> to access the Court's online Live Chat.     You are accessing a testing site. Documents contained herein are not official court records.                                                                                                    |
| 4    | Click Transcriber Events.                                                                                                    |
|      | Volume       R3-R33 Menu Items       R4-R41-R5 Menu Items       NextGen Release 1.1 Menu Items         Your PACER Account       Court Information       Release 5.0 Menu Items       Training CM/ECF                                                                                                    |
|      | Miscellaneous     Transcriber Events       Mailings     Image: Comparison of the second second s |
|      | Legal Research                                                                                                    |
|      | and the second second and the second second se                                                                                                    |
| 5    | Enter the <b>main bankruptcy case</b> number.                                                                                                    |
| 6    | Each division uses the same series of case numbers. Therefore, if the system locates a particular case number in more than one divisional office, you will be provided a list of cases. Check for the correct case name and select the applicable case number.                                                                                                    |
|      | CMmECF Bankruptcy - Adversary - Query Reports - Utilities - Manual Search Help Log Out                                                                                                    |
|      | Transcriber Events         Case Number         1:08-bk-10109       Hide Case List         I:08-bk-10109 Jenny Filizli       Case Number         2:08-bk-10109 Johnnys Best Hamburger       6:08-bk-10109 Test huswife and Ellen huswife         8:08-bk-10109 Homework3 H Homework3                                                                                                    |
|      | Next Clear                                                                                                    |
|      |                                                                                                    |
| NOTE | Double check the case name and case number. Make sure you are filing the transcript onto the correct case docket.                                                                                                    |
| 7    | Click Next. Next Clear                                                                                                    |
|      |                                                                                                    |

| Step | Action – Bankruptcy Case Docket                                                                                                    |
|------|----------------------------------------------------------------------------------------------------|
| 8    | Under Available Events, select the Transcript event and click Next.                                                                                                    |
|      | Image: Normal Sector Provided Sector Provided Provided Provided Provided Provided Provided Provided Provided Provided Provided Provided Provided Provided Provided Provided Provided Provided Provided Provided Provided Provided Provided Provided Provided Pr |
| 9    | Click Choose File to upload the PDF of the transcript.                                                                                                    |
|      | Image: Comparison of the product of the product of |
|      | Filename<br>Choose File No file chosen<br>Attachments No file chosen ent:  No O Yes<br>Next Clear                                                                                                    |
|      |                                                                                                    |

| Step | Action – Bankruptcy Case Docket                                                                                                    |
|------|----------------------------------------------------------------------------------------------------|
| 10   | <ul> <li>The system will automatically launch the <i>Choose File to Upload</i> dialog box.<br/>Navigate to your computer drive folder to choose the desired PDF file.</li> <li>a) Check the file size. It cannot exceed 50 MB (see NOTE below).</li> <li>b) <b>Right-click</b> on the document file name and click <b>Open</b> to preview it. This will ensure you are uploading the correct file.</li> <li>c) To upload the file, in the lower right corner of the <i>Choose File to Upload</i> dialog box, click <b>Open</b>.</li> </ul>                                                                                                    |
|      | Choose File to Upload         I Look in:       TRANSCRIPTS       I I TRANSCRIPTS         Name       Size Type         Jones_bk_12-11111-31,pdf       100 KB       Adobe Acrobat Document         My Recent       Documents         Documents         Desktop       Adobe Acrobat Document         Desktop       Adobe Acrobat Document         My Computer         My Documents         My Computer         My Network         File name:       Open         My Network         File name:       Open         My Network         My Network         File name:       Open         Part Logd       Open         My Network         File name:       Open         My Network         File name:       Open         My Network         File name:       Open |
| NOTE | The maximum file size that can be uploaded is 50 megabytes or 50 MB. If the PDF file exceeds 50 MB, break up the transcript into more than one PDF file before continuing (maximum merge document size is 90 MB).                                                                                                    |

| Step          | Action – Bankruptcy Case Docket                                                                                                    |
|---------------|----------------------------------------------------------------------------------------------------|
| 11            | Once the file is loaded into the <i>Filename</i> box, either:                                                                                                    |
|               | <ul> <li>a) If there is one PDF file (file size must not exceed 50 MB):</li> <li>1) For Attachments to Document, accept the No default.</li> <li>2) Click Next.</li> </ul>                                                                                                    |
|               | Image: Sector Sector |
|               | Filename<br>Choose File Test Document.pdf<br>Attachments to Document:  No  Yes                                                                                                    |
|               | Training CM/FCF                                                                                                    |
|               | OR                                                                                                    |
| 11<br>(Cont.) | <ul> <li>b) If the transcript was broken up into multiple files (because one file would have exceeded 50 MB):</li> <li>1) For Attachments to Document, select Yes.</li> <li>2) Click Next.</li> <li>3) Follow the prompts.</li> <li>4) Click Add to List</li> <li>5) When finished attaching files, click Next.</li> </ul>                                                                                                    |
|               | Network     Network                                                                                                    |

| Step | Action – Bankruptcy Case Docket                                                                                                    |
|------|----------------------------------------------------------------------------------------------------|
| 12   | Take this opportunity to review the document you are filing. Notice there is a warning message:                                                                                                    |
|      | <b>"WARNING: Do Not Use This Event For Filing a Redacted Transcript"</b> is displayed when using the <b>Transcript</b> event code.                                                                                                    |
|      | If the document you are filing is a <b>Redacted Transcript</b> - <b>STOP!</b> You are using the incorrect event code. From the blue Main Menu bar, click <b>Utilities</b> to start the process over and select the correct event code.                                                                                                    |
|      | Otherwise, click <b>Next</b> to continue.                                                                                                    |
|      | CMmECF Bankruptcy - Adversary - Query Reports - Utilities - Manual Search Help Log Out                                                                                                    |
|      | 1:08-bk-10109-MT Jenny Filizli         Type: bk         Assets: n         Judge: MT    Office: 1 (San Fernando Valley) Office: 1 (San Fernando Valley) Office: 1 (San Fernado Valley) Office: 1 (San Fernado Valley) Office: 1 (San Fernado Valley) Office: 1 (San Fernado Valley) Office: 1 (San Fernado Valley) Office: 1 (San Fernado Valley) Office: 1 (San Fernado Valley) Office: 1 (San Fernado Valley) Office: 1 (San Fernado Valley) Office: 1 (San Fernado Valley) Office: 1 (San Fernado Valley) Office: 1 (San Fernado Valley) Office |
|      | WARNING: Do Not Use This Event For Filing a Redacted Transcript           Next         Clear                                                                                                    |
|      | hand from any and and and and and and and and and and                                                                                                    |
|      |                                                                                                    |
| 13   | Check <i>Refer to existing event(s)</i> and click <b>Next</b> .                                                                                                    |
|      | CMmECF Bankruptcy + Adversary + Query Reports + Utilities - Manual Search Help Log Out<br>Transcriber Events:                                                                                                    |
|      | 1:08-bk-10109-MT Jenny Filizli         Type: bk         Assets: n         Judge: MT    Office: 1 (San Fernando Valley)                                                                                                    |
|      | Refer to existing event(s)?     Next   Clear                                                                                                    |
|      |                                                                                                    |
|      | A general the set general and the general sector and the sector of the sector of the sector of the sector of the                                                                                                    |
|      |                                                                                                    |
|      |                                                                                                    |

| Step | Action – Bankruptcy Case Docket                                                                                                    |
|------|----------------------------------------------------------------------------------------------------|
| 14   | Select <b>misc</b> and click <b>Next.</b>                                                                                                    |
|      | CMmECF Bankruptcy - Adversary - Query Reports - Utilities - Manual Search Help Log Out                                                                                                    |
|      | 1:08-bk-10109-MT Jenny Filizli         Type: bk         Assets: n         Judge: MT    Office: 1 (San Fernando Valley)                                                                                                    |
|      | Select the category to which your event relates.                                                                                                    |
|      | Next Clear                                                                                                    |
| 15   | Check the box next to the related Transcript Order Form and Click Next.                                                                                                    |
|      | Transcriber Events:                                                                                                    |
|      | 2:13-bk-11090-VZ JOHN DOE         Type: bk       Chapter: 7 v         Assets: n       Judge: VZ         Office: 2 (Los Angeles)         Case Flag: Repeat-cacb, 7270BJ,         DEFER                                                                                                    |
|      | Select the appropriate event(s) to which your event relates:                                                                                                    |
|      | 11/13/2013 <u>1</u> Chapter 7 Voluntary Petition . Fee Amount \$306 Filed by JOHN DOE (Le, James)                                                                                                    |
|      | 11/13/2013 <u>4</u> Transcript Order Form, regarding Hearing Date 11/13/2013 Filed by Debtor<br>JOHN DOE (RE: related document(s) <u>2</u> Notice of Motion and Motion in<br>Individual Case for Order Imposing a Stay or Continuing the Automatic Stay<br>as the Court Deems Appropriate 123 First St Los Angeles CA 90000. Fee<br>Amount \$176,). (Le, James)   |
|      | <ul> <li>11/13/2013 5 Transcript Record Transmittal (Court transcript records have been uploaded to FDS). For Order Number: 13-VZ-0132. RE Hearing Date: 11/13/2013, [TRANSCRIPTION SERVICE PROVIDER: Transcribers R' Us, Telephone number 213-555-5555.] (RE: related document(s)<u>4</u> Transcript Order Form filed by Debtor JOHN DOE) (Le, James)</li> </ul> |
|      | Next Clear                                                                                                    |
|      |                                                                                                    |
| NOTE | <b>If there is no related Transcript Order Form</b> , click the back button to repeat step 13 and uncheck " <i>Refer to existing event(s)</i> " in order to bypass steps 14 and 15.                                                                                                    |

| Step | Action – Bankruptcy Case Docket                                                                                                    |
|------|----------------------------------------------------------------------------------------------------|
| 16   | In the applicable text boxes enter:                                                                                                    |
|      | a) Hearing date information (mm/dd/yy)                                                                                                    |
|      | b) Title of the matter being heard (e.g. Motion for Relief from Automatic Stay, etc.)                                                                                                    |
|      | <b>NOTE</b> : If this is a <b>partial transcript of a hearing</b> , please also indicate in this text box "Partial Transcript" and what it is regarding (e.g. "Partial Transcript: testimony of Jane Doe," or "Partial Transcript: ruling only") |
|      | c) Transcriber company name                                                                                                    |
|      | d) Transcriber company phone number                                                                                                    |
|      | e) Click Next.                                                                                                    |
|      | WARNING: DO NOT FORGET To add the required information, including the Transcription Service Provider/Company Name and Telephone number.                                                                                                    |
|      | Enter Hearing Date Example: MM/DD/YY 11/13/2013                                                                                                    |
|      | Enter the Matter Being Heard Motion to Impose Stay or                                                                                                    |
|      | Transcription Service Provider/Company Name Transcibers R Us                                                                                                    |
|      | Transcription Service Provider Phone Number 213-555-5555                                                                                                    |
|      | Next Clear                                                                                                    |
|      |                                                                                                    |
| 17   | Accept the system default date for the <i>Notice of Intent to Request Redaction Due Date</i> . <b>Do not alter it!</b> Click <b>Next</b> .                                                                                                    |
|      | Notice of Intent to Request Redaction Due Date: 11/20/2013                                                                                                    |
|      | Redaction Request Due Date: 12/4/2013 Do Not Alter!                                                                                                    |
|      | Redacted Transcript Submission Due Date: 12/16/2013                                                                                                    |
|      | End of the transcript access restriction period 02/11/2014                                                                                                    |
|      | Next Clear                                                                                                    |
|      | more many and and a                                                                                                    |

| Step     | Action – Bankruptcy Case Docket                                                                                                    |
|----------|----------------------------------------------------------------------------------------------------|
| 18       | Click Next to continue.                                                                                                    |
| 19       | The <b>Docket Text: Final Text</b> displays the selected text event. Review it carefully for accuracy before you commit the text to the docket.                                                                                                    |
|          | CM mECF Bankruptcy - Adversary - Query Reports - Utilities - Manual Search Help Log Out<br>Transcriber Events:                                                                                                    |
|          | 2:13-bk-11090-VZ JOHN DOE         Type: bk       Chapter: 7 v C F         Assets: n       Judge: VZ         Office: 2 (Los Angeles)       Capter: Capter: 7 v C F         Case Flag: Repeat-cacb, 7270BJ, DEFER                                                                                                    |
|          | Docket Text: Final Text Transcript regarding Hearing Held 11/13/2013 RE: Motion to Impose the Stay. Remote electronic access to the transcript is restricted until 01/5/2022. The transcript may be viewed at the Bankruptcy Court Clerk's Office on a public terminal or purchased through the Transcription Service Provider before the transcript access restriction has ended. [TRANSCRIPTION SERVICE PROVIDER: Transcriber R Us, Telephone number 213-555-5555.] (RE: related document(s) [4] Transcript Order Form, regarding Hearing Date 11/13/2013 Filed by Debtor JOHN DOE (RE: related document(s)[2] Notice of Motion and Motid in Individual Case for Order Imposing a Stay or Continuing the Automatic Stay as the Court Deems Appropriate 123 First St Los Angeles CA 90000, Fee Amount \$176,).). (Attachments: # (1) Supplement Part 2 of Transcript) Notice of Intent to Request Redaction Deadline Due By 10/14/2021. Redaction Request Due By 10/28/2021. Redacted Transcript Submission Due By 11/8/2021. Transcript access will be restricted through 01/5/2022. (Transcriber-Mohammad, SandraJ) |
|          | Attention!! Submitting this screen commits this transaction. You will have no further opportunity to modify this submission if you continue.<br>Have you redacted?<br>Next Clear                                                                                                    |
|          | and and a second the second of the second of the second of the second of the second of the second of the second                                                                                                    |
|          |                                                                                                    |
|          |                                                                                                    |
|          |                                                                                                    |
| NOT<br>E | If you realize at this point that you have made a typo, entered the incorrect hearing date, selected the wrong case number or docket event or uploaded the wrong PDF, select <b>Utilities</b> from the blue Main Menu bar and start the process again at step 4.                                                                                                    |
| 20       | If the Final Text is correct, to submit this transaction, click <b>Next</b> .                                                                                                    |

| Step | Action                                                                                                    | – Bankruptcy Case                                                                                                    | Docket                                                                                                    |
|------|----------------------------------------------------------------------------------------------------|----------------------------------------------------------------------------------------------------|----------------------------------------------------------------------------------------------------|
| 21   | The <i>Notice of Electronic Filing</i> (NEF) is automatically generated and will display.<br>Included in this notice are the date and time the document was filed, the case<br>number and document number issued and electronic service information.                                                                                                    |                                                                                                    |                                                                                                    |
|      | Print this notice or save it in your computer for future reference.                                                                                                    |                                                                                                    |                                                                                                    |
|      | CMMILECF         Bankruptcy         Adversary         Query         Reports         Utilitie           Transcriber         Events:         2:13-54:1090-VZ JOHN DOE         Type: bk         Office: 2 (Los Ang<br>Judge: VZ         Office: 2 (Los Ang<br>Case Flag: Repeat-<br>DEFER                                                                                                    | eles Training CM/ECF                                                                                                    |                                                                                                    |
|      |                                                                                                    | U.S. Bankruptcy Court                                                                                                    |                                                                                                    |
|      |                                                                                                    | Central District of California                                                                                                    |                                                                                                    |
|      | Notice of Electronic Fining<br>The following transaction was received from Transcriber-Mohammad, SandraJ entered o<br><b>Case Name:</b> JOHN DOE<br><b>Case Number:</b> <u>2:13-bic 11090-VZ</u>                                                                                                    | on 10/7/2021 at 2:17 PM PDT and filed on 10/7/2021                                                                                                    |                                                                                                    |
|      | Document Number: 2                                                                                                    |                                                                                                    |                                                                                                    |
|      | Docket lext:<br>Transcript regarding Hearing Held 11/13/2013 RE: Motion to Impose the Stay. Remote +<br>terminal or purchased through the Transcription Service Provider before the transcript a<br>document(s) [4] Transcript Order Form, regarding Hearing Date 11/13/2013 Filed by D<br>Automatic Stay as the Court Deems Appropriate 123 First SL tos Angeles CA 90000. Fe<br>Redaction Request Due by 110/82/2014.                                                                                                    | electronic access to the transcript is restricted until 01/5/2<br>cccess restriction has ended. [TRANSCRIPTION SERVIC<br>ebtor JOHN DOE (RE: related document(s)[2] Notice of 1<br>e a Amount \$176.). (Attachments: # (1) Supplement Part<br>021. Transcript access will be restricted through 01/5/202 | 022. The transcript may be viewed at the Bankruptcy Court Clerk's Office on a public<br>E PROVIDER: Transcribers R Us, Telephone number 213-555-5555.] (RE: related<br>Motion and Motion in Individual Lase for Order Imposing a 5 tay or Continuing the<br>2 of Transcript) Notice of Intent to Request Redaction Deadline Due By 10/14/2021.<br>2. (Transcriber-Mohammad, Sandrafa) |
|      | The following document(s) are associated with this transaction:                                                                                                    |                                                                                                    |                                                                                                    |
|      | Document description:Main Document<br>Original filename:Text Doc 1.pdf<br>Electronic document Stamp:<br>[STAMP bisecfStamp:Dor116918562 [Date=10.7/2021] [FileNumber=715016-0]<br>[2201dcfre3c5031072ber073c32c1 bi4fabrbhd9dfhdfsas4fb7bc5284cd94fdfs4dc0<br>Ree-04a2/s4ef8r533aa1002bc1 bi0fs40750714dha5dbe73dfs52b5664220]]<br>Document description:Supplement Part 2 of Transcript<br>Original filename:Ciskapath?Text Doc 2.pdf<br>Electronic document Stamp:<br>[STAMP bisecfStamp_ID=1106918562 [Date=10.7/2021] [FileNumber=715016-1] |                                                                                                    |                                                                                                    |

## 10.3.2 ADVERSARY PROCEEDING CASE DOCKET PROCEDURES

**NOTE**: Your Transcript title page must be double-captioned and include the main bankruptcy case number as well as the adversary proceeding number (see *Transcript Formatting Standards*).

| Step | Action – Adversary Proceeding Case Docket                                                                                                    |
|------|----------------------------------------------------------------------------------------------------|
| 1    | To access the URL address for <b>LIVE</b> environment: <u>https://ecf.cacb.uscourts.gov</u> .                                                                                                    |
|      | To access the URL address for <b>TRAIN</b> environment:<br>https://ecf-train.cacb.uscourts.gov                                                                                                    |
|      | Training CM/ECF                                                                                                    |
|      | Welcome to the U.S. Bankruptcy Court for the Central District Of California                                                                                                    |
|      | Cases filed prior to December 1, 2003<br>Documents may be viewed only by case participants for cases filed<br>prior to December 1, 2003, and closed for more than a year. Case<br>participants with CM/ECF access may view these documents at any<br>time. Case participants without access to CM/ECF may view case<br>information at one of the public computer terminals at any of the<br>divisional offices in the Central District of California.<br>To gan access to court records filed prior to December 1, 2003, and closed for more than a year, <u>click hars</u><br>Los Angeles Division (only) cases that were closed January 21, 2001 or prior can be accessed through the<br><u>Los Angeles PACER archive System</u> .<br>Should you have any questions, please contact the ECF Help Desk at (213) 894-2365.<br>Training CM/ECF |
| 2    | Login onto the <b>LIVE</b> CM/ECF system using the Court assigned LIVE login and password.                                                                                                    |

| Step | Action – Adversary Proceeding Case Docket                                                                                                    |
|------|----------------------------------------------------------------------------------------------------|
| 3    | Click Utilities.                                                                                                    |
|      | CMmECF       Bankruptoy       Adversary       Query       Reports       Utilities       Manual       Bankruptoy       Log Out         Training CM/ECF       Training       Training       Training       Training                                                                                                    |
|      | U.S. Bankruptcy Court<br>Central District of California<br>Official Court Electronic Document Filing System                                                                                                    |
|      | To Access Guard Records: I Hearing Guard Closed for more than one year, <u>disk here</u> Los Angolos Division cases dood prior to Fokunary 2001, <u>disk here</u> Los Angolos Division cases dood prior to Fokunary 2001, <u>disk here</u> Los Angolos Closed for the CET Heip Deck at (213) 084-2305.     General Quaestors - please contact the CCT Heip Deck at (203) 400-6841, or <u>disk here</u> to access the Court's online Live Chet.     You are accessing a testing site. Documents contained herein are not official court records. |
| 4    | Click Transcriber Events.                                                                                                    |
|      | CM CF Bankruptcy - Adversary - Query Reports - Utilities - Manual Search Help Log Out<br>Utilities                                                                                                    |
|      | Your Account     R3-R33 Menu Items     R4-R41-R5 Menu Items       Your PACER Account     Court Information     Release 5.0 Menu Items       Judgment Index     Judgment Index       Mailings     Transcriber Events                                                                                                    |
|      | Legal Research                                                                                                    |
|      | And a second and a second a second a second as                                                                                                    |
| 5    | Enter the <b>adversary case</b> number.                                                                                                    |
| 6    | Each division uses the same series of case numbers. Therefore, if the system locates a particular case number in more than one divisional office, you will be provided a list of cases. Check for the correct case name and select the applicable case number.                                                                                                    |
|      | CMmECF Bankruptcy - Adversary - Query Reports - Utilities - Manual Search Help Log Out<br>Transcriber Events                                                                                                    |
|      | Case Number<br>1:08-bk-10109 Hide Case List<br>© 1:08-bk-10109 Jenny Filizli<br>0 2:08-bk-10109 Johnnys Best Hamburger<br>0 6:08-bk-10109 Test huswife and Ellen huswife<br>0 8:08-bk-10109 Homework3 H Homework3                                                                                                    |
|      | Next                                                                                                    |
|      |                                                                                                    |
| NOTE | Double check the case name and case number. Make sure you are filing the transcript onto the correct case docket.                                                                                                    |
| 7    | Click Next.                                                                                                    |

| Step | Action – Adversary Proceeding Case Docket                                                                                                    |
|------|----------------------------------------------------------------------------------------------------|
| 8    | Under Available Events, select the Transcript event and click Next.                                                                                                    |
|      | Image: Construction of Request for Transcript (RE: Appeal)         Acknowledgement of Request for Transcript (RE: Appeal)         Redacted Transcript         Tenscript |
| 9    | Click Choose File to upload the PDF of the transcript.                                                                                                    |
|      | CMmeECF Bankruptcy Adversary Query Reports Utilities Manual Search Help Log Out<br>Transcriber Events:                                                                  |
|      | 2:13-ap-01520-VZ Creditor LLC v. DOE         Type: ap       Office: 2 (Los Angeles)         Lead Case: 2-13-bk-11090       Case Flag: 727OBJ, DEFER                     |
|      | Filename<br>Choose File No file chosen<br>Attachments No file chosen nt:  No O Yes                                                                                      |
|      |                                                                                                    |

| Step | Action – Adversary Proceeding Case Docket                                                                                                    |
|------|----------------------------------------------------------------------------------------------------|
| 10   | <ul> <li>Action – Adversary Proceeding Case Docket</li> <li>The system will automatically launch the Choose File to Upload dialog box.<br/>Navigate to your computer drive folder to choose the desired PDF file.</li> <li>a) Check the file size. It cannot exceed 50 MB (see NOTE).</li> <li>b) Right-click on the document file name and click Open to preview it. This will ensure you are uploading the correct file.</li> <li>c) To upload the file, in the lower right corner of the Choose File to Upload dialog box, click Open.</li> <li>Choose File to Upload dialog box, click Open.</li> </ul> |
|      | My Network<br>Places File name: Den Den Den Cancel                                                                                                    |
|      |                                                                                                    |
| NOTE | The maximum file size that can be uploaded is 50 megabytes or 50 MB. If the PDF file exceeds 50 MB, break up the transcript into more than one PDF file before continuing (maximum merge document size is 90 MB).                                                                                                    |

| Step          | Action – Adversary Proceeding Case Docket                                                                                                    |
|---------------|----------------------------------------------------------------------------------------------------|
| 11            | Once the file is loaded into the Filename box, either:         a) If there is one PDF file (file size must not exceed 50 MB):         1) For Attachments to Document, accept the No default.         2) Click Next.         CMMMECF Bankruptcy Adversary Query Reports Utilities Manual Search Help Log Out         Transcriber Events:         2:13-ap-01520-VZ Creditor LLC v. DOE         Type: ap         Lead Case: 2-13-bk-11090         Case Flag: 727OBJ, DEFER         Filename         Choose File Test Doc 4.pdf         Attachments to Document: O No @ Yes         Next                                                                                                    |
|               | OR                                                                                                    |
| 11<br>(Cont.) | <ul> <li>b) If the transcript was broken up into multiple files (because one file would have exceeded 50 MB):</li> <li>1) For Attachments to Document, select Yes.</li> <li>2) Click Next.</li> <li>3) Follow the prompts.</li> <li>4) Click Add to List</li> <li>5) When finished attaching files, click Next.</li> </ul>                                                                                                    |
|               | Definition   Provide the provide the provide t |

| Step | Action – Adversary Proceeding Case Docket                                                                                                    |
|------|----------------------------------------------------------------------------------------------------|
| 12   | Take this opportunity to review the document you are filing. Notice there is a warning message:                                                                                                    |
|      | "WARNING: Do Not Use This Event For Filing a Redacted Transcript" is displayed when using the Transcript event code.                                                                                                    |
|      | If the document you are filing is a <b>Redacted Transcript</b> - <b>STOP!</b> You are using the incorrect event code. From the blue Main Menu bar, click <b>Utilities</b> to start the process over and select the correct event code.                                                                                                    |
|      | Otherwise, click <b>Next</b> to continue.                                                                                                    |
|      | CMmECF Bankruptcy - Adversary - Query Reports - Utilities - Manual Search Help Log Out<br>Transcriber Events:                                                                                                    |
|      | 2:13-ap-01520-VZ Creditor LLC v. DOE         Type: ap       Office: 2 (Los Angeles)         Lead Case: 2-13-bk-11090       Case Flag: 727OBJ, DEFER                                                                                                    |
|      | WARNING: Do Not Use This Event For Filing a Redacted Transcript           Next         Clear                                                                                                    |
|      |                                                                                                    |
|      | Comment and a second and the second and the second |
| 13   | Check Refer to existing event(s) and click Next.                                                                                                    |
|      | CMmECF Bankruptcy - Adversary - Query Reports - Utilities - Manual Search Help Log Out                                                                                                    |
|      | 2:13-ap-01520-VZ Creditor LLC v. DOE         Type: ap       Office: 2 (Los Angeles)         Judge: VZ         Lead Case: 2-13-bk-11090       Case Flag: 7270BJ, DEFER                                                                                                    |
|      | Refer to existing event(s)? Nex Clear                                                                                                    |
|      | and and a second and a second and and a second and a second and a second and a second and a second and a second                                                                                                    |
|      |                                                                                                    |
|      |                                                                                                    |

| Step | Action – Adversary Proceeding Case Docket                                                                                                    |
|------|----------------------------------------------------------------------------------------------------|
| 14   | Select <b>misc</b> and click <b>Next</b> .                                                                                                    |
|      | CMmeter Bankruptcy Adversary Query Reports Utilities Manual Search Help Log Out<br>Transcriber Events:<br>2:13-ap-01520-VZ Creditor LLC v. DOE                                                                                                    |
|      | Type: ap<br>Lead Case: 2-13-bk-11090 Office: 2 (Los Angeles) Judge: VZ<br>Select the category to which your event relates.                                                                                                    |
|      | motion<br>nef<br>notice<br>order<br>plan<br>transfer<br>trustee<br>Filed to Training CM/ECF<br>Documents to<br>Next Clear                                                                                                    |
|      |                                                                                                    |
| 15   | Check the box next to the related Transcript Order Form and click Next.                                                                                                    |
|      | 2:13-ap-01520-VZ Creditor LLC v. DOE         Type: ap       Office: 2 (Los Angeles)         Lead Case: 2-13-bk-11090       Case Flag: 727OBJ, DEFER         Select the appropriate event(s) to which your event relates:                                                                                                    |
|      | <ul> <li>I1/13/2013 ∑ Transcript Order Form, regarding Hearing Date 11/13/2013 Filed by<br/>Defendant JOHN DOE (RE: related document(s)∑ Motion to Dismiss<br/>Debtor). (Le, James)</li> <li>I1/13/2013 6 Transcript Record Transmittal (Court transcript records have been uploaded<br/>to FDS). For Order Number: 13-VZ-012. RE Hearing Date: 11/13/2013,<br/>[TRANSCRIPTION SERVICE PROVIDER: Transcriber R Us, Telephone<br/>number 213-555-5555.] (RE: related document(s)∑ Transcript Order Form<br/>filed by Defendant JOHN DOE) (Le, James)</li> </ul> |
|      | Next Clear HEALING CIVILES AND AND AND AND AND AND AND AND AND AND                                                                                                    |
|      |                                                                                                    |
| NOTE | <b>If there is no related Transcript Order Form</b> , click the back button to repeat step 13 and uncheck " <i>Refer to existing event(s)</i> " in order to bypass steps 14 and 15.                                                                                                    |

| Step | Action – Adversary Proceeding Case Docket                                                                                                    |
|------|----------------------------------------------------------------------------------------------------|
| 16   | In the applicable text boxes enter:                                                                                                    |
|      | a) Hearing date information (mm/dd/yy)                                                                                                    |
|      | <ul> <li>b) Title of the matter being heard (e.g. Motion for Relief from Automatic Stay,<br/>etc.)</li> </ul>                                                                                                    |
|      | <b>NOTE</b> : If this is a <b>partial transcript of a hearing</b> , please also indicate in this text<br>box "Partial Transcript" and what it is regarding (e.g. "…Partial Transcript:<br>testimony of Jane Doe," or "…Partial Transcript: ruling only")                                                                                                    |
|      | c) Transcriber company name                                                                                                    |
|      | d) Transcriber company phone number                                                                                                    |
|      | e) Click Next.                                                                                                    |
|      | CMmEECF       Bankruptcy -       Adversary -       Query       Reports -       Utilities -       Manual       Search       Help       Log Out         Transcriber       Events:       2:13-ap-01520-VZ Creditor LLC v. DOE       Desiro Office: 2 (Los Angeles)       Judge: VZ       Torgining Office: 2 (Los Angeles)       Judge: VZ                                                                                                    |
|      | Lead Case: 2-13-bk-11090 Case Flag: 727OBJ, DEFER                                                                                                    |
|      | WARNING: DO NOT FORGET To add the required information, including the Transcription Service Provider/Company Name and Telephone number.                                                                                                    |
|      | Enter the Matter Being Heard Motion to Dismiss                                                                                                    |
|      | Transcription Service Provider/Company Name Transcribers R Us                                                                                                    |
|      | Transcription Service Provider Phone Number 213-555-5555                                                                                                    |
|      | Next         Clear         Training         CM/ECF         Training         CM/ECF         Training         Training <thtraing< th=""> <thtraing< td="" th<=""></thtraing<></thtraing<> |
|      |                                                                                                    |
|      |                                                                                                    |

| Step | Action – Adversary Proceeding Case Docket                                                                                                    |
|------|----------------------------------------------------------------------------------------------------|
| 17   | Accept the system default date for the <i>Notice of Intent to Request Redaction Due Date</i> . <b>Do not alter it!</b> Click <b>Next</b> .                                                                                                    |
|      | CMmECF Bankruptcy - Adversary - Query Reports - Utilities - Manual Search Help Log Out<br>Transcriber Events:                                                                                                    |
|      | 2:13-ap-01520-VZ Creditor LLC v. DOE         Type: ap       Office: 2 (Los Angeles)         Lead Case: 2-13-bk-11090       Case Flag: 7270BJ, DEFER                                                                                                    |
|      | Notice of Intent to Request Redaction Due Date: 10/14/2021                                                                                                    |
|      | Redaction Request Due Date: 10/28/2021 Leave the default date.                                                                                                    |
|      | Redacted Transcript Submission Due Date: 11/8/2021 End of the transcript access restriction period 01/5/2022                                                                                                    |
|      | Next         Clear         Training CM/ECF         Training CM/ECF                                                                                                    |
|      | t.<br>Bere stand Martin and Statements at the statements and a statement and a statement at the statement of the state                                                                                                    |
| 18   | The <b>Docket Text: Final Text</b> displays the selected text event. Review it carefully for accuracy before you commit the text to the docket.                                                                                                    |
|      | CM CEF Bankruptcy - Adversary - Query Reports - Utilities - Manual Search Help Log Out                                                                                                    |
|      | Training CM/ECF         Training CM/ECF         Training CM/ECF         Training CM/ECF                                                                                                    |
|      | Docket Text: Final Text Transcript regarding Hearing Held 11/13/2013 RE: Motion to Dismiss. Remote electronic access to the transcript is restricted until 01/5/2022. The transcript may be viewed at the Bankruptcy Court Clerk's Office on a public terminal or purchased through the Transcription Service Provider before the transcript access restriction has ended. [TRANSCRIPTION SERVICE PROVIDER: Transcribers R Us, Telephone number 213-555-5555.] (RE: related document(s) [5] Transcript Order Form, regarding Hearing Date 11/13/2013 Filed by Defendant JOHN DDE (RE: related document(s)[3] Motion to Dismiss Debtor).). (Attachments: # (1) Supplement Part 2 of Transcript) Notice of Intent to Request Redaction Deadline Due By 101/4/2021. Redaction Request Due By 10/28/2021. Redacted Transcript Submission Due By 11/8/2021. Transcript access will be restricted through 01/5/2022. (Transcriber-Mohammad, SandraJ) |
|      | Attention!! Submitting this screen commits this transaction. You will have no further opportunity to modify this submission if you continue.<br>Have you redacted?<br>Next Clear Training CM/ECF Training CM/ECF Training CM/ECF                                                                                                    |
|      |                                                                                                    |
|      | ي<br>الاستريب المعرور الاستنال بعنوان مسبب الاستند الاستند الاسترين الاران المراد العرب الاستر العندي العندي الاست<br>                                                                                                    |
| NOTE | If you realize at this point that you have made a typo, entered the incorrect<br>hearing date, selected the wrong case number or docket event or uploaded the<br>wrong PDF, select <b>Utilities</b> from the blue Main Menu bar and start the process<br>again at step 4.                                                                                                    |
| 19   | If the Final Text is correct, to submit this transaction, click Next.                                                                                                    |

| Step | Action – Adversary Proceeding Case Docket                                                                                                    |  |  |  |  |  |  |
|------|----------------------------------------------------------------------------------------------------|--|--|--|--|--|--|
| 20   | The Notice of Electronic Filing (NEF) is automatically generated and will display. Included in this notice are the date and time the document was filed, the case number and document number issued and electronic service information.                                                                                                    |  |  |  |  |  |  |
|      | Print this notice or save it in your computer for future reference.<br><u>CMMECF</u> Bankruptcy- Adversary- Query Reports- Utilities- Manual Search Help Log Out<br>Transcriber Events:                                                                                                    |  |  |  |  |  |  |
|      | 2:12:ac-01520-VZ Creditor LTC v. DOF     DV       Type: a     Officer 2:10:s Angeles)       Judge: VZ     Training CM/ECF       Lead Case: 2:13-bb-11090     Case Flag: 72:70BJ, DEFER                                                                                                    |  |  |  |  |  |  |
|      | U.S. Bankruptcy Court                                                                                                    |  |  |  |  |  |  |
|      | Central District of California                                                                                                    |  |  |  |  |  |  |
|      | Notice of Electronic Filing                                                                                                    |  |  |  |  |  |  |
|      | The following transaction was received from Transcriber-Mohammad, SandraJ entered on 10/7/2021 at 2:33 PM PDT and filed on 10/7/2021<br>Case Namber: 2:13.ago.1520.VZ<br>Document Number:                                                                                                    |  |  |  |  |  |  |
|      | Docket Text: TRAINING COMPECT<br>Transcript regarding Hearing Hedi [1/13/2013 RE: Motion to Dismiss. Remote electronic access to the transcript is restricted until 01/5/2022. Transcript may be viewed at the Bankruptcy Court Clerk's Office on a public terminal or<br>purchased through the Transcription Service Provider before the transcript access restriction has ended. [TRANSCR/IPTION SERVICE PROVIDER: Transcript may be viewed at the Bankruptcy Court Clerk's Office on a public terminal or<br>purchased from regarding Hearing Date 11/13/2013 Filed by Defendant JOHN DOE (RE: related document(s)[3] Motion to Diamiss Debtor).). (Attachments: #(1) Supplement Part 2 of Transcript) Notice of Intent to Request<br>Redaction Deadline Due By 10/14/2021. Redaction Request Due By 10/28/2021. Redacted Transcript Submission Due By 11/8/2021. Transcript access will be restricted through 01/5/2022. (Transcriber-Mohammad, SandraJ)<br>The following document(s) are associated with this transaction:<br>Deatment for the acceleding Wine Deatment (s) are associated with this transaction:                                                                                                    |  |  |  |  |  |  |
|      | Original Rienanci Ter Doc 1 pdf<br>Electronic document Stamp:<br>[STAMP NetSimp: [D-1166]<br>StaMP NetSimp: [D-1166]<br>StaMP NetSimp: [D-1166]<br>Document description:Styphemet Part 3 of Transcript<br>Original Rienance: StaBpath Ter Doc 2 pdf<br>Electronic document Stamp:<br>[STAMP NetSimp: [D-106]<br>StaMP NetSimp: [D-106]<br>StaMP Ne |  |  |  |  |  |  |
|      | and and a second second second second second second second second second second second second second second se                                                                                                    |  |  |  |  |  |  |

## 10.3.3 REDACTED TRANSCRIPT PROCEDURES

| Step   | Action – Redacted Transcript                                                                                                    |
|--------|----------------------------------------------------------------------------------------------------|
| 1 to 7 | Steps are the same as for the either Main Bankruptcy Case or Adversary<br>Proceeding procedures.                                                                                                    |
| 8      | Under Available Events, select the Redacted Transcript event and click Next.<br><u>CMmECF</u> Bankruptcy, Adversary, Query Reports, Utilities, Manual Search Help Log Out<br><u>Transcriber Events</u><br>2:08-bk-10743-VK Train Testing3.2in                                                                                                    |
|        | Type: bk<br>Assets: n       Training udge: 7 vecF       Office: 2 (Los Angeles) Training OM/ECF       Training Udge: VK         Assets: n       Assets: n       Selected Event       Redacted Transcript (RE: Appeal)         Redacted Transcript       Redacted Transcript       Redacted Transcript         Next       Clear       Clear       Selected Event                                                                                                    |
| 9      | Click Choose File to upload the PDF of the transcript.                                                                                                    |
|        | CMMME       ECF       Bankruptcy -       Adversary -       Query       Reports -       Utilities -       Manual       Search       Help       Log Out         Transcriber Events:         2:08-bk-10743-VK Train Testing3.2in         Type: bk       Trainin Chapter: 7 v - CF       Office: 2 (Los Angeles) Training CM/ECF         Assets: n       Judge: VK       Office: 2 (Los Angeles) Training CM/ECF                                                                                                    |
|        | Filename<br>Choose File No file chosen<br>Attachments No file chosen Int:  No Second Second |

| Step | Action – Redacted Transcript                                                                                                    |
|------|----------------------------------------------------------------------------------------------------|
| 10   | <ul> <li>The system will automatically launch the <i>Choose File to Upload</i> dialog box. Navigate to your computer drive folder to choose the desired PDF file.</li> <li>a) Check the file size. It cannot exceed 5MB (see NOTE below).</li> <li>b) Right-click on the document file name and click Open to preview it. This will ensure you are uploading the correct file.</li> <li>c) To upload the file, in the lower right corner of the <i>Choose File to Upload</i> dialog box, click Open.</li> </ul>                                                                                                    |
|      | Mame       Size       Type         My Recent<br>Documents       Does_bk_12-11111-3J.pdf       100 KB       Adobe Acrobat Document         Does_bk11-12345-CH.pdf       100 KB       Adobe Acrobat Document         Desktop       SampleTranscriptFile_bk08-10109-8B.pdf       281 KB       Adobe Acrobat Document         Large_12-8K-10109-8B_Part2.pdf       3,795 KB       Adobe Acrobat Document         Large_12-8K-10109-8B_Part2.pdf       3,795 KB       Adobe Acrobat Document         My Documents       Image: SampleTranscriptFile_bk08-10109-8B_Part2.pdf       3,795 KB       Adobe Acrobat Document         My Network<br>Places       File name:       Open       Open         Files of type:       All Files (*.*)       Cancel       Cancel |
| 11   | Once the file is loaded into the <i>Filename</i> box, either:<br>a) If there is one PDF file (file size must not exceed 5MB):<br>1) For <i>Attachments to Document</i> , accept the <b>No</b> default.<br>2) Click <b>Next</b> .<br>CONCECE Bankruptey Adversary Query Reports Utilities Manual Search Help Log Out<br>Transcriber Events:<br>105-bk-10743-VK Train Testing 3.2in<br>Type: bk<br>105-bk-10743-VK Train Testing 3.2in<br>Type: bk<br>106-bk-10743-VK Train Testing 3.2in<br>Type: bk<br>106-bk-10743-VK Train Testing 3.2in<br>Type: bk<br>10740-CF<br>104ge: VK<br>Filename<br>Choose File Test Doc 3.pdf<br>Vachments to Document: No @ Yes<br>Training CM/ECF<br>Training CM/ECF                                                            |
|      | OR                                                                                                    |

| Step           | Action – Redacted Transcript                                                                                                    |  |  |  |  |  |  |  |
|----------------|----------------------------------------------------------------------------------------------------|--|--|--|--|--|--|--|
| 11<br>(cont'd) | <ul> <li>b) If the transcript was broken up into multiple files (because one file would<br/>have exceeded 5MB):</li> </ul>                                                                                                    |  |  |  |  |  |  |  |
| (00111 0)      | 1) For Attachments to Document, select Yes.                                                                                                    |  |  |  |  |  |  |  |
|                | 2) Click Next.                                                                                                    |  |  |  |  |  |  |  |
|                | 3) Follow the prompts.                                                                                                    |  |  |  |  |  |  |  |
|                | 4) Click Add to List                                                                                                    |  |  |  |  |  |  |  |
|                | 2:08-bk-10743-VK Train Testing3.2in         Type: bk         Assets: n         Judge: VK    Office: 2 (Los Angeles) Training CM/ECF Training CM/ECF |  |  |  |  |  |  |  |
|                | Category       and/or Description         Supplement       Part 2 of Transcript         3) Add the filename to the list box below. If you have more attachments, go back to Step 1. When the list of filenames is complete, click on the Next button.         Add to List         Remove from List                                                                                                    |  |  |  |  |  |  |  |
| 12             | When finished attaching files, click Next.                                                                                                    |  |  |  |  |  |  |  |

| Step | Action – Redacted Transcript                                                                                                    |  |  |  |  |  |  |  |
|------|----------------------------------------------------------------------------------------------------|--|--|--|--|--|--|--|
| 13   | Under "Select the appropriate event(s) to which your event relates," click the box next to the related transcript for which you are now filing a redacted version and click <b>Next</b> .                                                                                                    |  |  |  |  |  |  |  |
|      | CMmECF Bankruptcy - Adversary - Query Reports - Utilities - Manual Search Help Log Out<br>Transcriber Events:                                                                                                    |  |  |  |  |  |  |  |
|      | 2:08-bk-10743-VK Train Testing3.2in         Type: bk         Assets: n         Udge: VK    Office: 2 (Los Angeles)                                                                                                    |  |  |  |  |  |  |  |
|      | Select the appropriate event(s) to which your event relates:                                                                                                    |  |  |  |  |  |  |  |
|      | 07/06/2012 2 Transcript regarding Hearing Held Remote electronic access to the transcript<br>is restricted until 10/4/2012. The transcript may be viewed at the Bankruptey<br>Court Clerk's Office. [For transcriber contact information, call the applicable<br>divisional office where the case was filed.]. Notice of Intent to Request<br>Redaction Deadline Due By 7/13/2012. Redaction Request Due By<br>07/27/2012. Redacted Transcript Submission Due By 08/6/2012. Transcript<br>access will be restricted through 10/4/2012. (Bauer, Tara)                                                                                                    |  |  |  |  |  |  |  |
| 1    | Next Clear Training CM/ECF Training CM/ECF                                                                                                    |  |  |  |  |  |  |  |
|      |                                                                                                    |  |  |  |  |  |  |  |
|      |                                                                                                    |  |  |  |  |  |  |  |
|      | ×.                                                                                                    |  |  |  |  |  |  |  |
|      | The <b>Dockot Toxt: Final Toxt</b> displays the selected text event. Review it carefully for                                                                                                    |  |  |  |  |  |  |  |
| 14   | accuracy before you commit the text to the docket.                                                                                                    |  |  |  |  |  |  |  |
|      | CM ECF Bankruptcy - Adversary - Query Reports - Utilities - Manual Search Help Log Out                                                                                                    |  |  |  |  |  |  |  |
|      | Transcriber Events:       2:08-bk-10743-VK Train Testine3.2in       Type: bk     Training       Type: bk     Training       Judge: VK   Office: 2 (Los Angeles) Training   Office: 2 (Los Angeles) Training                                                                                                    |  |  |  |  |  |  |  |
|      | Docket Text: Final Text<br>Redacted Transcript (RE: related document(s) [2] Transcript regarding Hearing Held Remote electronic access to the transcript is restricted until 10/4/2012.<br>The transcript may be viewed at the Bankruptcy Court Clerk's Office. [For transcriber contact information, call the applicable divisional office where the case<br>was filed.]. Notice of Intent to Request Redaction Deadline Due By 7/13/2012. Redaction Request Due By 0/7/2/12/12. Redacted Transcript Submission Due By<br>08/6/2012. Transcript access will be restricted through 10/4/2012.). (Attachments: # (1) Supplement Part 2 of Transcript) (Transcriber-Mohammad, SandraJ) |  |  |  |  |  |  |  |
|      | Attention!! Submitting this screen commits this transaction. You will have no further opportunity to modify this submission if you continue.<br>Have you redacted?                                                                                                    |  |  |  |  |  |  |  |
|      | Training CM/ECF Training CM/ECF Training CM/ECF                                                                                                    |  |  |  |  |  |  |  |
|      |                                                                                                    |  |  |  |  |  |  |  |
| NOTE | If you realize at this point that you have made a typo, entered the incorrect hearing date, selected the wrong case number or docket event or uploaded the wrong PDF, select <b>Utilities from the blue Main Menu bar</b> and start the process again at step 4.                                                                                                    |  |  |  |  |  |  |  |
| 15   | If the Final Text is correct, to submit this transaction, click Next.                                                                                                    |  |  |  |  |  |  |  |

| Step | Action – Redacted Transcript                                                                                                    |  |  |  |  |  |  |
|------|----------------------------------------------------------------------------------------------------|--|--|--|--|--|--|
| 16   | The Notice of Electronic Filing (NEF) is automatically generated and will<br>display. Included in this notice are the date and time the document was filed,<br>the case number and document number issued and electronic service<br>information.                                                                                                    |  |  |  |  |  |  |
|      | CMmECF       Bankruptcy-       Adversary-       Query       Reports-       Utilities-       Manual       Search       Help       Log Out         Transcriber       Events:       Complexity       Training       Chapter: 7 v CF       Office: 2 (Los Angeles)       Training       CM/ECF       Training       CM/ECF         Type: UK       Training       Chapter: 7 v CF       Office: 2 (Los Angeles)       Training       CM/ECF       Training       CM/ECF         U.S. Bankruptcy       Court       U.S. Bankruptcy Court       Court       Court       Court                                                                                                    |  |  |  |  |  |  |
|      | Central District of California                                                                                                    |  |  |  |  |  |  |
|      | Notice of Electronic Filing The following transaction was received from Transcriber-Mohammad, SandraJ entered on 107/2021 at 2:42 PM PDT and filed on 107/2021 Case Name Train Testing3.2in Case Name: 208-bke10743.VTK Document Number: 208-bke10743.VTK Document Number: Electronic Advancement of the Part of the Part of t |  |  |  |  |  |  |
|      | Due By 08/6/2012. Transcript access will be restricted through 10/4/2012.). (Attachments: # (1) Supplement Part 2 of Transcript) (Transcriber-Mohammad, Sandral) The following document() are associated with this transaction: Document description:Main Document Original filemant:Text Do S 3pdf Electronic document Stramp: STAMP BiceStramp ID=11069/18562 [Date=10/7/2021] [FileNumber=715022-0] 937abddac580345/eec22005/36654a1390ab6ed556fi18006 3420b22686das54bicItf27738541390ab6ed5450fi18006 3420b22686das54bicItf277385413973896449445435296bberebecb2]] Document description:Supplement Part 2 of Transcript Original filemante:Charlop and the Job Lipht[                                                                                                    |  |  |  |  |  |  |
|      |                                                                                                    |  |  |  |  |  |  |

## **10.3.4 FILING AMENDED OR CORRECTED TRANSCRIPTS**

The following instruction relates to a previously filed transcript that you wish to re-file after an amendment or correction has been made.

| Step | Action – Amended Transcript                                                                                                    |
|------|----------------------------------------------------------------------------------------------------|
| 1-18 | To file a corrected or amended transcript, see steps 1-18 for Transcript Main Bankruptcy<br>Case or Adversary Proceeding.                                        |
| 19   | Type <b>AMENDED TRANSCRIPT</b> in the text box titled, <i>Enter the Matter Being Heard</i> , and the title of the matter being heard.                            |
|      | Example: AMENDED TRANSCRIPT: Motion to Dismiss Adversary case                                                                                                    |
| 20   | Relate the amended transcript to the transcript order form.                                                                                                    |
| 21   | Email <u>TranscriptsTech@cacb.uscourts.gov</u> , to inform the Clerk's Office that you filed a corrected/amended transcript. Include: <ul> <li>case #</li> </ul> |
|      | docket # of the amended transcript,                                                                                                    |
|      | <ul> <li>docket # of the previously filed transcript</li> </ul>                                                                                                  |
| 22   | The Clerk's Office will permanently restrict the 1st transcript filed from public viewing (this last step can only be done by the clerk's office).               |

#### **10.4 Correcting Errors on the Docket**

If after filing a transcript you realize that it was filed on the incorrect case docket, contact the ECF Help Desk immediately at:

- Phone: (213) 894-2365, or
- Email: ECF\_support@cacb.uscourts.gov
- Hours: Monday through Friday, 9:00 a.m. to 4:00 p.m. (except federal holidays)

Although the CM/ECF system is available for your convenience 24 hours/7 days per week, the Clerk's Office staff are only available from 9:00 a.m. to 4:00 p.m., Monday through Friday (except federal holidays), to assist you.

**Docket entries cannot be deleted**; by notifying the ECF Help Desk timely, the Clerk's Office can ensure that any and all **corrections** are made timely. The Court will inform you of any corrective action to be taken on your behalf.

#### **10.5 Appeals Procedures**

Transcribers are required as of 2/4/15 to docket the *Acknowledgement of Request for Transcript (RE: Appeal)* docket event in CM/ECF upon receiving a transcript request related to an appeal and verifying the turnaround time with the customer/requester. Relate this event to the Transcript Order Form. (See example at figure 2)

The *Acknowledgement of Request for Transcript (RE: Appeal)* docket event complies with Federal Rule of Bankruptcy Procedure 8010(a)(2)(A): "Upon receiving an order for a transcript in accordance with Rule 8009(b), the reporter must file in the bankruptcy court an acknowledgment of the request that shows when it was received, and when the reporter expects to have the transcript completed."

| 02/02/2015      | ● <u>18</u><br>(1 pg)          | Transcript Order Form related to an Appeal, regarding Hearing Date 1/15/2015 Filed by Debtor Jasmine Silverton (RE: related document(s) <u>16</u> Notice of Appeal and Statement of Election (Official Form 17A)). (Fleming, LaChelle) (Entered: 02/02/2015)                                                                                                    |
|-----------------|--------------------------------|----------------------------------------------------------------------------------------------------|
| D<br>02/02/2015 | ●19 ocket Entry by Transcriber | Acknowledgement of Request for Transcript (RE: Appeal) Received on 2/2/2015. The Reporter Expects to Have the Transcript Completed by 2/6/2015. (RE: related document(s) <u>17</u> Transcript Order Form related to an Appeal, regarding Hearing Date 1/15/2015 Filed by Debtor Jasmine Silverton (RE: related document(s) <u>16</u> Notice of Appeal and Statement of Election (Official Form 17A)).). (LachelleTranscriber, Tester) (Entered: 02/02/2015) |

Figure 2

It is a straightforward event that will prompt you to enter 2 dates:

- The date the transcript request related to an appeal was received.
- The date the transcriber estimates the transcript related to an appeal will be completed.

## 10.5.1 HOW WILL A TRANSCRIBER KNOW THERE IS AN APPEAL?

There are 3 ways that you can determine that a transcript request is related to an appeal:

1) <u>**Transcript Order Form</u>**: The box "**Yes**" is checked next to "Appeal?" (See example at figure 3)</u>

| UNITED STATES BANKRUPTCY COURT   | ORDER No   |            |  |
|----------------------------------|------------|------------|--|
|                                  | CHAPTER    | 7          |  |
| TRANSCRIPT ORDER FORM            | APPEAL?    | ⊠Yes □No   |  |
|                                  | APPEAL No. | (if known) |  |
| ited case docket)                |            |            |  |
| A. David YoussefvehAttorney Bart | 185994     |            |  |

Figure 3

 The Transcription File Download Site (TFDS): If Clerk's Office clerk selects "Yes" next to Appeal on the upload page, it will be reflected on the Transcriber's webpage. (See example at figure 4)

|   | <b>Transcripti</b><br>File Downlo<br>Servic | on<br>ad<br>e           |               |                       |        |              |                     |             |             | ACK 1 |
|---|---------------------------------------------|-------------------------|---------------|-----------------------|--------|--------------|---------------------|-------------|-------------|-------|
|   | Legend                                      | /hat the Tra            | anscriber s   | ees                   |        |              |                     |             |             |       |
|   | Order No                                    | Transcription<br>Number | Judge         | Transcription Type    | Appeal | Hearing Date | Debtor              | Posted Date | Expiry Date |       |
|   | 21SK021                                     | 1005211546              | Sandra Klein  | 3 days                | Yes    | 10/05/2021   | Peppermint<br>Patty | 10/05/2021  | 11/4/2021   |       |
|   | 21MT014                                     | 1004211516              | Maureen Tighe | Ordinary (30<br>days) | No     | 08/25/2021   | Peppermint<br>Patty | 10/04/2021  | 11/3/2021   |       |
|   | 21BR010                                     | 1004211040              | Barry Russell | 14 days               | No     | 10/04/2021   | Peppermint<br>Patty | 10/04/2021  | 11/3/2021   |       |
| - |                                             |                         |               | Figure                | 4      |              |                     |             |             |       |

3) <u>The docket:</u> The Transcript Order Form docket events were updated 2/4/15 for the filer to clearly reflect on the docket for staff, appellate court, transcriber and the public when a transcript requested is related to an appeal.

## **11 Monitoring Filed Transcripts**

### 11.1 Deadlines

There are four deadlines in the CM/ECF system for monitoring filed transcripts. In order to meet these strict deadlines, transcribers are required to file **Transcripts** and **Redacted Transcripts** electronically.

| Deadline                              | Number of Days From<br>Transcript Filing |
|---------------------------------------|------------------------------------------|
| Notice of Intent to Request Redaction | 7                                        |
| Redaction Request                     | 21                                       |
| Redacted Transcript Submission        | 31                                       |
| Release Transcript                    | 90                                       |

- Seven (7) days after the transcript is filed, the attorney or pro se party may file a *Notice of Intent to Request Redaction* of the transcript.
- Twenty-one (21) days after the *Notice of Intent to Request Redaction* is filed, the attorney or pro se party may file a Redaction Request.
- The transcriber shall file the Redacted Transcript within thirty-one (31) days of the filing of the transcript.

## **11.2 Responsibility of Attorneys and Transcribers**

Both attorneys and transcribers are responsible for adhering to the four deadlines in the CM/ECF system for monitoring transcripts (listed above).

- A. It is the filer's responsibility to:
  - 1) Notify the transcriber of the Redaction Request; and
  - 2) Provide the transcriber with the items to be redacted.

## NOTE: Beginning May 1, 2013, Transcriber company name and phone number became part of the transcript docket entry text.

## Beginning July 1, 2013, Transcriber contact information was posted at <u>www.cacb.uscourts.gov/Transcripts</u>.)

B. The following table lists the **Event**, the responsible party **Filer** and the **Deadlines** within which the documents need to be filed with the court.

| Event                                    | Filer                          | Deadlines                                                                                                    |  |  |
|------------------------------------------|--------------------------------|----------------------------------------------------------------------------------------------------|--|--|
| Transcript                               | Transcriber                    | PDF restricted to court and public terminal viewing for 90 days                                                                                                    |  |  |
| Notice of Intent to Request<br>Redaction | Attorney<br>or<br>Pro Se Party | Must be filed no later than 7 days after the filing of transcript                                                                                                    |  |  |
| Redaction Request                        | Attorney<br>or<br>Pro Se Party | Must be filed within 21 days of the filing<br>of the transcript after filing the notice of<br>the intent to request redaction.<br>PDF of the transcript is restricted to the |  |  |
|                                          |                                | court and public viewing terminals                                                                                                    |  |  |
| Redacted Transcript                      | Transcriber                    | Must be filed within 31 days after the filing of the transcript.                                                                                                    |  |  |
| Redacted Hanschpt                        | Hanschber                      | PDF restricted to the court and public viewing terminals for 90 days                                                                                                    |  |  |

#### 11.3 Redaction Requests - What is Allowed

Federal Rule of Bankruptcy Procedure 9037(a) dictates the following redactions in transcripts of federal court hearings unless the Court orders otherwise:

| Item to be Partially Redacted                  | What is Allowed  |
|------------------------------------------------|------------------|
| <ul> <li>SSN or Taxpayer ID:</li> </ul>        | Last 4 digits    |
| <ul> <li>Minor's names:</li> </ul>             | Minor's initials |
| <ul> <li>Dates of Birth:</li> </ul>            | Year of birth    |
| <ul> <li>Financial Account Numbers:</li> </ul> | Last 4 digits    |

Requests for redaction of additional items not listed above must be made by filing a motion. If granted, a copy of the order, or list of additional items to be redacted, will be forwarded by the requesting party to the transcriber to make the necessary redactions to the transcript.

## **12** Access to Restricted Transcripts

Once filed, access to the transcript is automatically restricted and cannot be viewed except at the Court's public computer terminals and by court staff for 90 days. The 90-day restriction is intended to preserve:

- Privacy
- Opportunity for redaction

Attorneys or pro se parties are responsible for reviewing the transcript and requesting applicable redactions.

If no redacted transcript is filed, restriction of the original transcript will be lifted after the 90 days.

If a redacted transcript is filed:

- The original transcript will remain restricted.
- Only the restriction placed on the redacted version of the transcript will be lifted after 90 days.

## 13 CANCELLED TRANSCRIPT REQUESTS

Notify the court by email whenever a transcript request is cancelled. In the subject line include the court's order number (e.g. 14RN21 CANCELLED) and attach a PDF of the transcript order form. Email to <u>TranscriptsTech@cacb.uscourts.gov</u>.

## 14 EVALUATIONS

Complete and send via email the form titled, *Evaluation of Court Materials Provided to Create a Transcript,* only when there is an issue with the transcription materials you received from the court. If we do not receive an evaluation, we must assume there were no problems with the materials you received from the Court. Your evaluations are important to us; they help us identify clerical issues or training issues which we then can address.

## 15 Notifying the Court of a Purchased Copy of a Restricted Transcript

Attorneys and appellate judges who purchase a copy of the transcript during the 90-day restriction period will be given remote electronic access to the transcript and any redacted version filed with the Court.

Members of the general public, including pro se parties who purchased the transcript, will not be given electronic access to the transcript and any redacted version filed with the Court during the 90-day period. (It will only be viewable at the Court's public terminals.)

The transcriber will notify the Court (via email) of the purchase of a copy of a filed transcript during the 90-day restriction period so that the purchaser may also be given electronic access to the transcript on the docket. <u>The email to the Court must contain:</u>

- Case name
- Case number
- Full name of the person purchasing the transcript copy
- Confirmation by transcriber of receipt of payment for the transcript copy

Email the division where the case is pending. Below is a list of email addresses and contact information for the divisions

| Division<br>Code | Division               | Email Address To:                   | Copy of Email – cc:             | Phone No.    |
|------------------|------------------------|-------------------------------------|---------------------------------|--------------|
| 1                | San Fernando<br>Valley | SV_NtcDocActivity@cacb.uscourts.gov | TranscriptsSV@cacb.uscourts.gov | 855-460-9641 |
| 2                | Los Angeles            | LA NtcDocActivity@cacb.uscourts.gov | TranscriptsLA@cacb.uscourts.gov | 855-460-9641 |
| 6                | Riverside              | RS_NtcDocActivity@cacb.uscourts.gov | TranscriptsRS@cacb.uscourts.gov | 855-460-9641 |
| 8                | Santa Ana              | SA NtcDocActivity@cacb.uscourts.gov | TranscriptsSA@cacb.uscourts.gov | 855-460-9641 |
| 9                | Northern               | ND_NtcDocActivity@cacb.uscourts.gov | TranscriptsND@cacb.uscourts.gov | 855-460-9641 |

## **16** Contacting the ECF Help Desk

Contact ECF support for any CM/ECF issues including filing the transcript.

- Phone: (213) 894-2365,
- Email: <u>ECF support@cacb.uscourts.gov</u>
- Hours: Monday through Friday, 9:00 a.m. to 4:00 p.m.
- Closed on all Federal Holidays

For all other transcript issues, email <u>TranscriptsTech@cacb.uscourts.gov.</u>